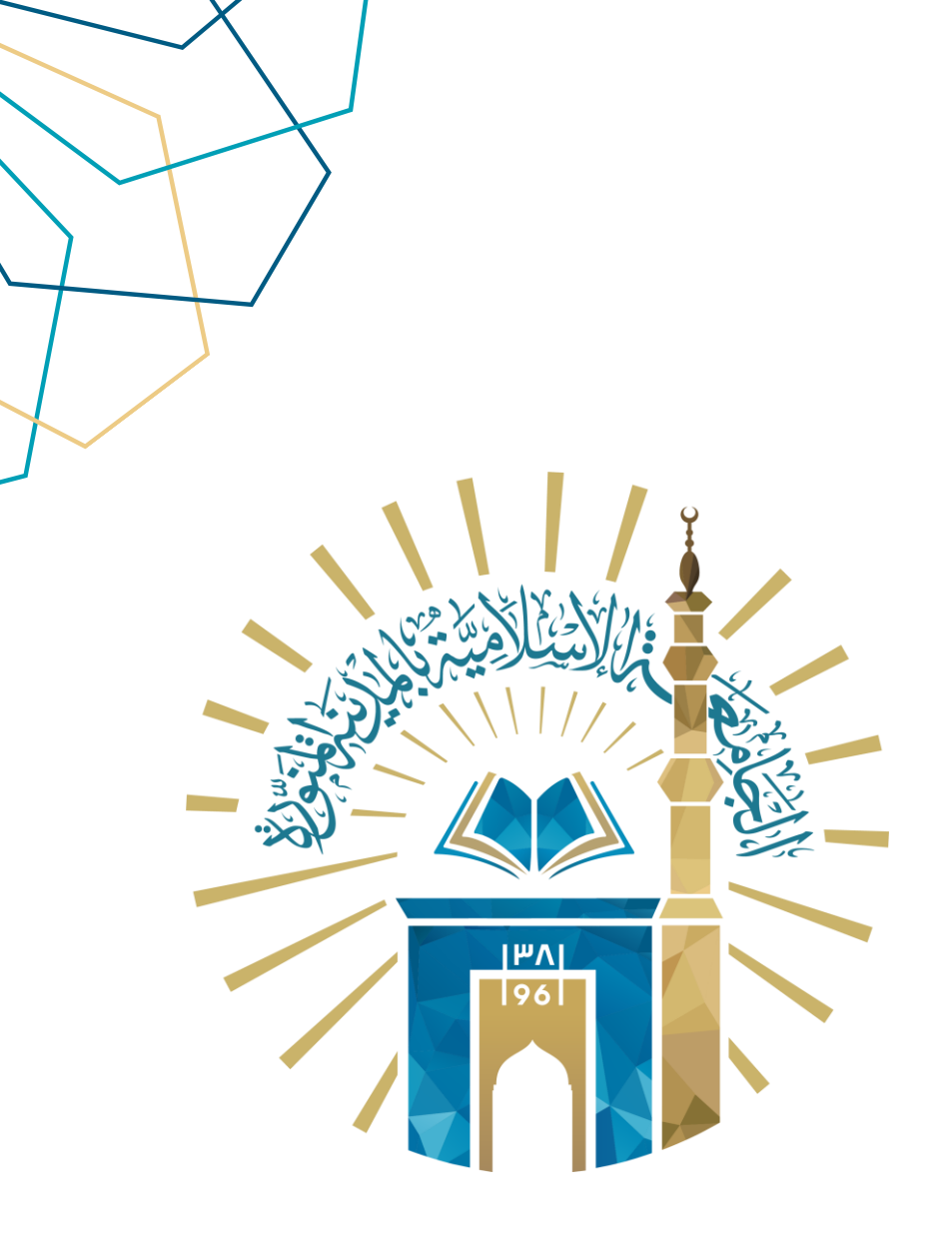

دليل الاستخدام إدارة اللقاءات

الإشراف الأكاديمي

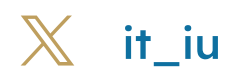

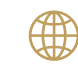

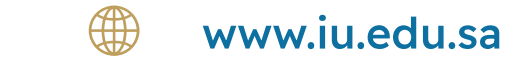

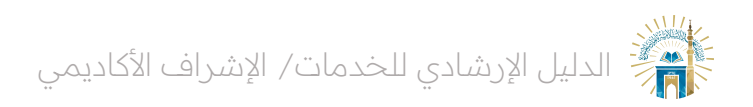

خطوات الوصول إلى الخدمة

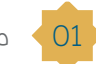

01 > من القائمة الرئيسية، انقر على "إدارة اللقاءات"

| <b>(1) 4</b> · · A |                       |                   |  |  |  |
|--------------------|-----------------------|-------------------|--|--|--|
|                    |                       | الإشراف الأكاديمي |  |  |  |
|                    | <u>@</u>              |                   |  |  |  |
| الخطة الزمنية      | ادارة اللقاءات        | بيائك الطالب      |  |  |  |
| (B)                | •                     |                   |  |  |  |
| الإصلانات          | أخلاقيات البحث العلمي | الأدلة الإرشادية  |  |  |  |
|                    |                       | <b>S</b>          |  |  |  |
|                    |                       | المراسلات         |  |  |  |
| •                  |                       | Release 1.0       |  |  |  |

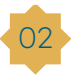

(02) أضف الملخص والملحوظات وخطط التحسين والملحقات لكل لقاء من خلال النقر على تاريخ اللقاء ثم انقر على "حفظ"

| •    | ٩                                    |                              |                                 | i ja<br>Kara        | CONVERSITY OF BROMAN        | <b>a</b> =                   |
|------|--------------------------------------|------------------------------|---------------------------------|---------------------|-----------------------------|------------------------------|
|      | نسبة الانجاز<br>1.25                 | الحالة الجامعية<br>الماجستير | المقابلة اللبانية<br>01/01/2022 | اسم المشرف          |                             |                              |
|      | بال مشروء الرسالة المعتمد 🔹 الملحقات | الخطة الرمنية                |                                 | تفاصيل اللقاء ⊨↑    | الة اللقاء حضور             | تاريخ اللغاء                 |
|      |                                      |                              |                                 | tgtg<br>يجب التعديل | نا، سابق No<br>نا، سابق Yes | J 15/06/2023<br>J 02/06/2023 |
|      |                                      |                              |                                 |                     | ناء سابق<br>ناء سابق        | J 01/01/2022<br>J 25/07/2023 |
|      |                                      |                              |                                 | 4 - 1               |                             |                              |
|      |                                      |                              |                                 |                     |                             | بيانات اللقاء                |
| 0    |                                      |                              |                                 |                     |                             | الملخص                       |
| 0    |                                      |                              |                                 |                     |                             | الملحوظات                    |
| 0    |                                      |                              |                                 |                     | ů.                          | خطط التحس                    |
| خروج | háo                                  |                              |                                 |                     |                             |                              |
|      |                                      |                              |                                 |                     |                             |                              |
|      |                                      |                              |                                 |                     |                             |                              |
|      |                                      |                              |                                 |                     |                             | Release 1.0                  |

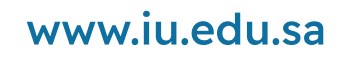

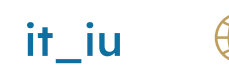

 $\mathbf{X}$ 

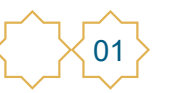

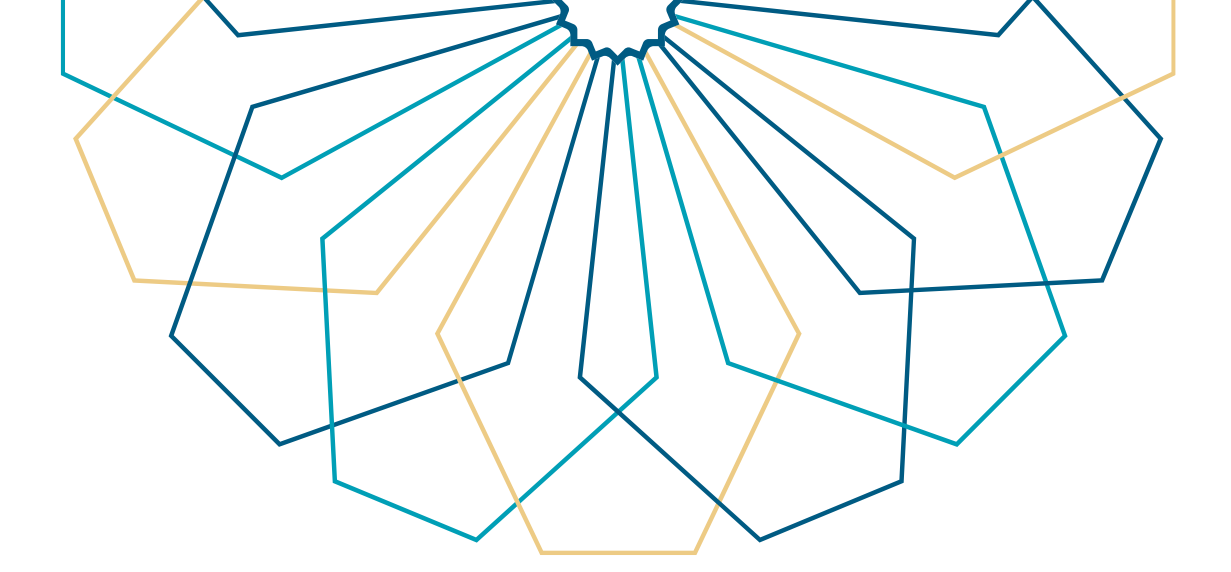

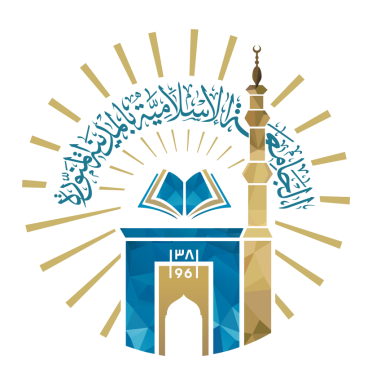

## عمادة التقنية والتعلم الإلكتروني بالجامعة الإسلامية

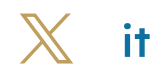

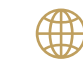

🔀 it\_iu 🌐 www.iu.edu.sa